## Istruzioni caricamento GIUDIZIO SINTETICO sulla RILEVAZIONE DEI PROGRESSI sul registro per SCRUTINIO PRIMO QUADRIMESTRE - Per COORDINATORE

1. Per poter caricare i giudizi sul registro elettronico andare su ARGO DIDUP e cliccare a sx su menù a tendina *Scrutini* e successivamente cliccare su Giudizi

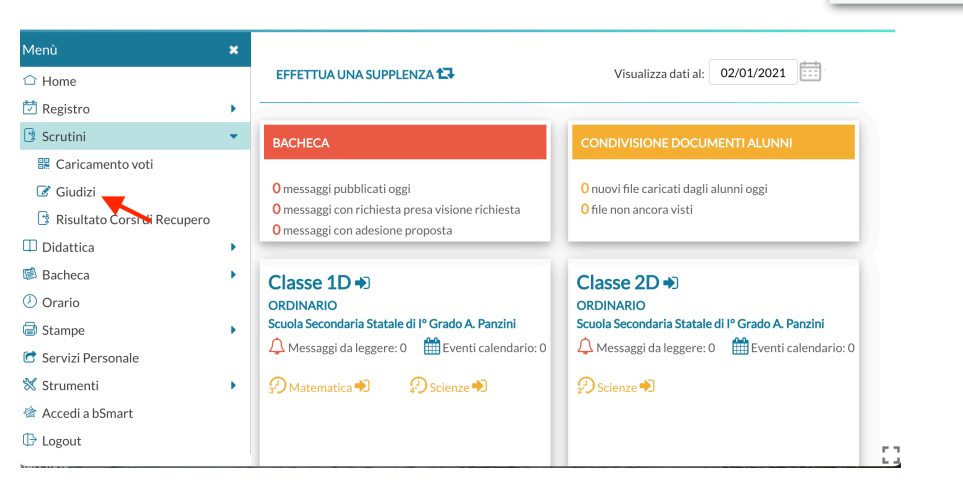

2. Nella prossima schermata verranno visualizzate tutte le classi del docente e a questo punto **selezionare** la classe dove si è COORDINATORE

| Menù<br>Home                 | ×      | Caricamento Giudizi                                                                                                    |
|------------------------------|--------|----------------------------------------------------------------------------------------------------|
| Registro                     | •<br>• | STRUTTURA SCOLASTICA                                                                                                    |
| Caricamento voti             |        | Comprensivo Bellaria     Control Comprensivo Bellaria     Control Control Contro Control Control Control Control Control |
| Risultato Corsi di Recupero  |        | <ul> <li>1D - Scuola Secondaria Statale di l<sup>o</sup> Grado A. Panzini (Coord)</li> <li>2D - Scuola Secondaria Stata, di l<sup>o</sup> Grado A. Panzini</li> </ul>                                                                                                    |
| Didattica                    | •      | 🗋 3D - Scuola Secondaria Statale di l <sup>o</sup> Grado A. Panzini                                                                                                    |
| <ul> <li>Ø Orario</li> </ul> |        |                                                                                                    |
| 🗟 Stampe                     | •      |                                                                                                    |
| C Servizi Personale          |        |                                                                                                    |
| X Strumenti                  | •      |                                                                                                    |
| () Logout                    |        | -                                                                                                    |

 Una volta selezionata le classe, andare su selezionare il periodo di riferimento dello sc. DUG - RILEVAZIONE DEI PROGRESSI

| Menù                          | × | 1D ORDINARIO Scuola Secondaria Statale di lº Grado A. Panzini Indietro |
|-------------------------------|---|------------------------------------------------------------------------|
| ☐ Home                        |   | (MX01)                                                                 |
| 🖄 Registro                    | • |                                                                        |
| Scrutini                      | • | STRUTTURA QUADRI E PERIODI                                             |
| 🔡 Caricamento voti            |   | VLG - RILEVAZIONE DEI PROGRESSI                                        |
| 🕼 Giudizi                     |   | 1Q - I PERIODO INTERMEDIO                                              |
| 🔋 Risultato Corsi di Recupero |   | SF - VALUTAZIONE FIN                                                   |
| Didattica                     | • | 2T - II PERIODO INTERMED                                               |
| 🔊 Bacheca                     | • | 🔻 눧 GVC - Giudizio di valutazione del Comportamento                    |
| D Orario                      |   | 1Q - I PERIODO INTERMEDIO                                              |
| Stampe                        | • | SF - SCRUTINIO FINALE                                                  |
| 🕈 Servizi Personale           |   | 2T - II PERIODO INTERMEDIO                                             |
| 🗙 Strumenti                   | • |                                                                        |
| 🖄 Accedi a bSmart             |   |                                                                        |
| 🗗 Logout                      |   |                                                                        |

53

е

4. Dalla schermata successiva, cliccare sul nome del primo alunno (es. Bianchi Anna)

| /lenù                         | × | Classe: 1D ORDINARIO Scuola Secondaria Statale d           | li lº Grado A. 🔒 Blocca giudizi Indietro  |
|-------------------------------|---|------------------------------------------------------------|-------------------------------------------|
| 🗅 Home                        |   | Panzini (MX01) Piquadro: VI G - PII EVAZIONE DEI PROGRESSI |                                           |
| 🔄 Registro                    | • | Periodo: 1Q - I PERIODO INTERMEDIO                         |                                           |
| 🔥 Scrutini                    | • |                                                            |                                           |
| 🔡 Caricamento voti            |   | ALUNNO                                                     | VG1 - RIL. PROGRESSI I PERIODO INTERMEDIO |
| 🕼 Giudizi                     |   | <sup>1</sup> -Bianchi Anna                                 |                                           |
| 🔋 Risultato Corsi di Recupero |   | 2-Bianchi Mario                                            |                                           |
| Didattica                     | • | 3                                                          |                                           |
| 🖹 Bacheca                     | • | 4.                                                         |                                           |
| 🕗 Orario                      |   |                                                            |                                           |
| Stampe                        | • | 5                                                          |                                           |
| 🕈 Servizi Personale           |   | 6                                                          |                                           |
| 🕅 Strumenti                   | • | 7                                                          |                                           |

5. Dalla schermata di **"Bianchi Anna"** saranno riportati tutti gli indicatori necessari (**Numero 1**) per **la** composizione del giudizio e per ogni indicatore, dal menù a tendina (indicato dal **numero 2**) sarà possibile selezionare la frase più appropriata tra quelle proposte.

| Menù                          | × | Alunno Bianchi Anna                              |                              |                                          | Indietro Salva          |
|-------------------------------|---|--------------------------------------------------|------------------------------|------------------------------------------|-------------------------|
| 🗅 Home                        |   | Classe: 1D ORDINARIO Scuola Secondaria Statale d | i lº Grado A. Panzini (MX01) |                                          |                         |
| 🔄 Registro                    | • | Riquadro: VLG - RILEVAZIONE DEI PROGRESSI - Pe   | riodo: 1Q - I PERIODO INTER  | MEDIO                                    |                         |
| 📴 Scrutini                    | • |                                                  |                              |                                          |                         |
| 🔡 Caricamento voti            |   | Quadro: VG1 - RIL. PROGRESSI I PERIODO II        | NTERMEDIO                    | *                                        |                         |
| 🕼 Giudizi                     |   | 1                                                |                              |                                          |                         |
| 🖪 Risultato Corsi di Recupero |   | · · · · · · · · · · · · · · · · · · ·            |                              |                                          | 2                       |
| 🗇 Didattica                   | • | INDICATORE                                       | PREFISSO                     | FRASE                                    | SUFFISSO                |
| 隧 Bacheca                     | • | COM - COMPORTAMENTO                              | L'allievo/a ha un compo      | Scegli dalla lista                       | · .                     |
| 🕗 Orario                      |   | FRE - FREQUENZA                                  |                              | - (nessuna)                              |                         |
| 🖨 Stampe                      | • | SOC - SOCIALIZZAZIONE                            | Riguardo alla socializzaz    | 1 - corretto, responsabile e controllato |                         |
| 🕝 Servizi Personale           |   | IMP - IMPEGNO E PARTECIPAZIONE                   |                              | 2 - corretto                             | al dialogo educativo.   |
| 🛠 Strumenti                   | • | MET - METODO DI STUDIO                           | Il metodo di studio risulta  | 3 - vivace ma responsabile               |                         |
| 🖄 Accedi a bSmart             |   | SPA - SITUAZIONE DI PARTENZA                     | Partito/a da una prepar      | 4 - eccessivamente vivace                | ,                       |
| 🕒 Logout                      |   | POD - PROGRESSO NEGLI OBIETTIVI DIDATTICI        | ha fatto registrare, rispe   | 5 - poco responsabile                    | negli obiettivi program |
|                               |   | APR - GRADO DI APPRENDIMENTO                     | Il grado di apprendimen      | Scegli dalla lista                       | ▼ .                     |
|                               |   | Giudizio                                         | )                            |                                          |                         |

*Tutte le frasi relative ad ogni indicatore per elaborare il giudizio sintetico sono riportate nell'<u>all.to</u> A* 

6. Completata l'elaborazione del giudizio (dopo avere selezionato un frase per ogni indicatore), lo stesso verrà visualizzato in basso.

| Menù                          | ×                | < 🔿 Alunno: Bianchi Anna                                                                                                    |                                                                              |                                                                                                    | Indietro Salva                                                            |
|-------------------------------|------------------|----------------------------------------------------------------------------------------------------|------------------------------------------------------------------------------|----------------------------------------------------------------------------------------------------|---------------------------------------------------------------------------|
| 🗅 Home                        |                  | Classe: 1D ORDINARIO Scuola Secondaria Statale d                                                                                                    | li Iº Grado A. Panzini (MX01)                                                |                                                                                                    |                                                                           |
| 🔄 Registro                    | •                | Riquadro: VLG - RILEVAZIONE DEI PROGRESSI - Pe                                                                                                    | eriodo: 1Q - I PERIODO INTER                                                 | MEDIO                                                                                                    |                                                                           |
| 🕽 Scrutini                    | •                |                                                                                                    |                                                                              |                                                                                                    |                                                                           |
| 🔡 Caricamento voti            |                  | Quadro: VG1 - RIL, PROGRESSI I PERIODO I                                                                                                    | NTERMEDIO                                                                    | *                                                                                                    |                                                                           |
| 🕼 Giudizi                     |                  |                                                                                                    |                                                                              |                                                                                                    |                                                                           |
| 📑 Risultato Corsi di Recupero |                  |                                                                                                    |                                                                              |                                                                                                    |                                                                           |
| Didattica                     | ×                | INDICATORE                                                                                                    | PREFISSO                                                                     | FRASE                                                                                                    | SUFFISSO                                                                  |
| 💈 Bacheca                     | $\mathbf{F}_{i}$ | COM - COMPORTAMENTO                                                                                                    | L'allievo/a ha un compo                                                      | 3 - vivace ma responsabile                                                                                                    | · .                                                                       |
| D Orario                      |                  | FRE - FREQUENZA                                                                                                    |                                                                              | 3 - Frequenta con qualche discontinuita'                                                                                                    | Ψ.,                                                                       |
| Stampe                        | •                | SOC - SOCIALIZZAZIONE                                                                                                    | Riguardo alla socializzaz                                                    | 3 - e' integrato/a nella classe                                                                                                    | Ψ.                                                                        |
| 🕈 Servizi Personale           |                  | IMP - IMPEGNO E PARTECIPAZIONE                                                                                                    |                                                                              | 2 - Manifesta un impegno continuo e partecipa profici                                                                                            | <ul> <li>al dialogo educativo.</li> </ul>                                 |
| 🕅 Strumenti                   | •                | MET - METODO DI STUDIO                                                                                                    | Il metodo di studio risulta                                                  | 2 - organico e riflessivo                                                                                                    | · .                                                                       |
| 🖄 Accedi a bSmart             |                  | SPA - SITUAZIONE DI PARTENZA                                                                                                    | Partito/a da una prepar                                                      | 2 - consistente                                                                                                    | <b>▼</b> ,                                                                |
| 🕑 Logout                      |                  | POD - PROGRESSO NEGLI OBIETTIVI DIDATTICI                                                                                                    | ha fatto registrare, rispe                                                   | 2 - dei notevoli progressi                                                                                                    | <ul> <li>negli obiettivi program</li> </ul>                               |
|                               |                  | APR - GRADO DI APPRENDIMENTO                                                                                                    | Il grado di apprendimen                                                      | 6 - mediocre                                                                                                    | · .                                                                       |
|                               |                  | Modifica manuale (Riattribuisc) Svuota     Giudizio     L'allievo ha un comportamento vivace ma responsabile. Fi partecipa proficuamente al dialogo educativo. Il metodo d | requenta con qualche discontinuita<br>i studio risulta organico e riflessivo | <sup>1</sup> . Riguardo alla socializzazione, e <sup>1</sup> integrato nella classe.<br>. Partito da una preparazione iniziale globalmente consi | Manifesta un impegno continuo e<br>stente , ha fatto registrare, rispetto |

7. Qualora si volesse apportare qualche modifica al giudizio, sarà necessario indicare la spunta in corrispondenza di e procedere con le modifiche

| Hama                          | • | 🔇 📎 Alunno: Bianchi Anna                      |                                 |                                                       | ( | Indietro Salva          |
|-------------------------------|---|-----------------------------------------------|---------------------------------|-------------------------------------------------------|---|-------------------------|
| Registro                      |   | Classe: 1D ORDINARIO Scuola Secondaria Statal | e di lº Grado A. Panzini (MX01) | MEDIO                                                 |   |                         |
| Scrutini                      |   | Riquadro: VLG - RILEVAZIONE DEI PROGRESSI -   | Periodo: 1Q - I PERIODO INTER   | MEDIO                                                 |   |                         |
| R Caricamento voti            |   | Quadro: VG1 - RIL. PROGRESSI I PERIOD         | O INTERMEDIO                    | *                                                     |   |                         |
| Giudizi                       |   |                                               |                                 |                                                       |   |                         |
| 📑 Risultato Corsi di Recupero |   |                                               |                                 |                                                       |   |                         |
| Didattica                     |   | INDICATORE                                    | PREFISSO                        | FRASE                                                 |   | SUFFISSO                |
| 🔊 Bacheca 🔹                   | • | COM - COMPORTAMENTO                           | L'allievo/a ha un compo         | 3 - vivace ma responsabile                            | Ŧ |                         |
| D Orario                      |   | FRE - FREQUENZA                               |                                 | 3 - Frequenta con qualche discontinuita'              | - |                         |
| Stampe 🕨                      | • | SOC - SOCIALIZZAZIONE                         | Riguardo alla socializzaz       | 3 - e' integrato/a nella classe                       | - |                         |
| Servizi Personale             |   | IMP - IMPEGNO E PARTECIPAZIONE                |                                 | 2 - Manifesta un impegno continuo e partecipa profici | - | al dialogo educativo.   |
| 🗙 Strumenti 🔹                 | • | MET - METODO DI STUDIO                        | ll metodo di studio risulta     | 2 - organico e riflessivo                             | - |                         |
| 🖄 Accedi a bSmart             |   | SPA - SITUAZIONE DI PARTENZA                  | Partito/a da una prepar         | 2 - consistente                                       | - | ,                       |
| 🗗 Logout                      |   | POD - PROGRESSO NEGLI OBIETTIVI DIDATTICI     | ha fatto registrare, rispe      | 2 - dei notevoli progressi                            | * | negli obiettivi program |
|                               |   | APR - GRADODI APPRENDIMENTO                   | Il grado di apprendimen         | 6 - mediocre                                          | Ŧ |                         |

- Completate le modifiche del giudizio ricordarsi sempre di salvare attraverso il pulsante in alto a destra
- 9. Completato il giudizio del primo alunno si potrà passare all'alunno successivo cliccando sul pulsante che si trova in alto a sinistra

Classe: 1D ORDINARIO Scuola Secondaria Statale di Iº Grado A. Panzini (MX01) Riquadro: VLG - RILEVAZIONE DEI PROGRESSI - Periodo: 1Q - I PERIODO INTERMEDIO